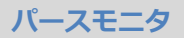

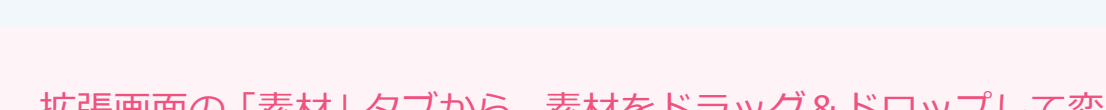

パースモニタで素材を変更する方法を教えてください。

拡張画面の「素材」 タブから、素材をドラッグ&ドロップして変 更します。

パースモニタで「拡張」をクリックします。

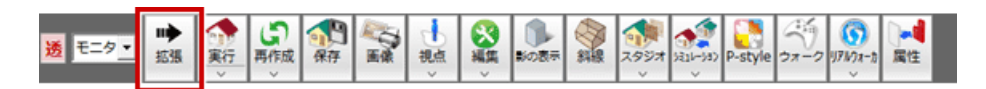

「素材」タブの「1 部材」「部屋別」「階別」で変更の範囲を設定します。 ここでは、2 階の外壁をまとめて変更するため「階別」を ON にします。

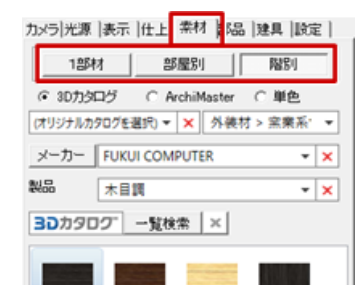

| 1部材 | 素材変更の最小単位です。ドラッグ&ドロップ先の部材の<br>み素材を変更します。                              |
|-----|-----------------------------------------------------------------------|
|     | 無垢板 パイン                                                               |
| 部屋別 | 部屋内の同じ部材の素材をまとめて変更します。<br>例えば、ある部屋の壁を変更する場合に使用します。他の<br>部屋の壁は変更されません。 |
|     | 無地板 パイン                                                               |
| 階別  | 階ごとに同じ部材の素材をまとめて変更します。<br>例えば、1 階のすべての部屋を変更する場合に使用します。                |
|     | 無地板 パイン                                                               |

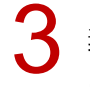

素材を変更する部材(ここでは2階外壁)にドラッグ&ドロップします。 このとき、2階平面図を開いていないときは、2階平面図が開きます。

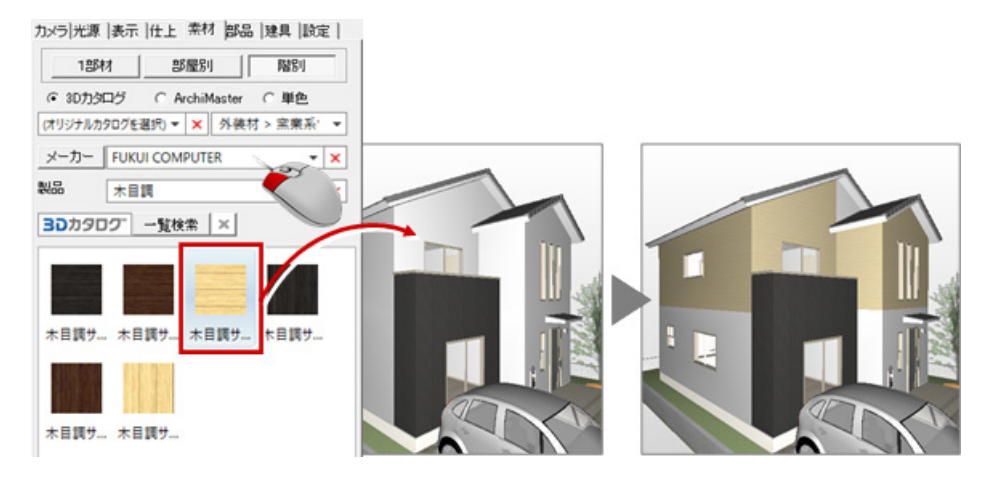

続けて、素材を妻壁部分にドラッグ&ドロップします。 このとき、2 階屋根伏図を開いていないときは、2 階屋根伏図が開きます。

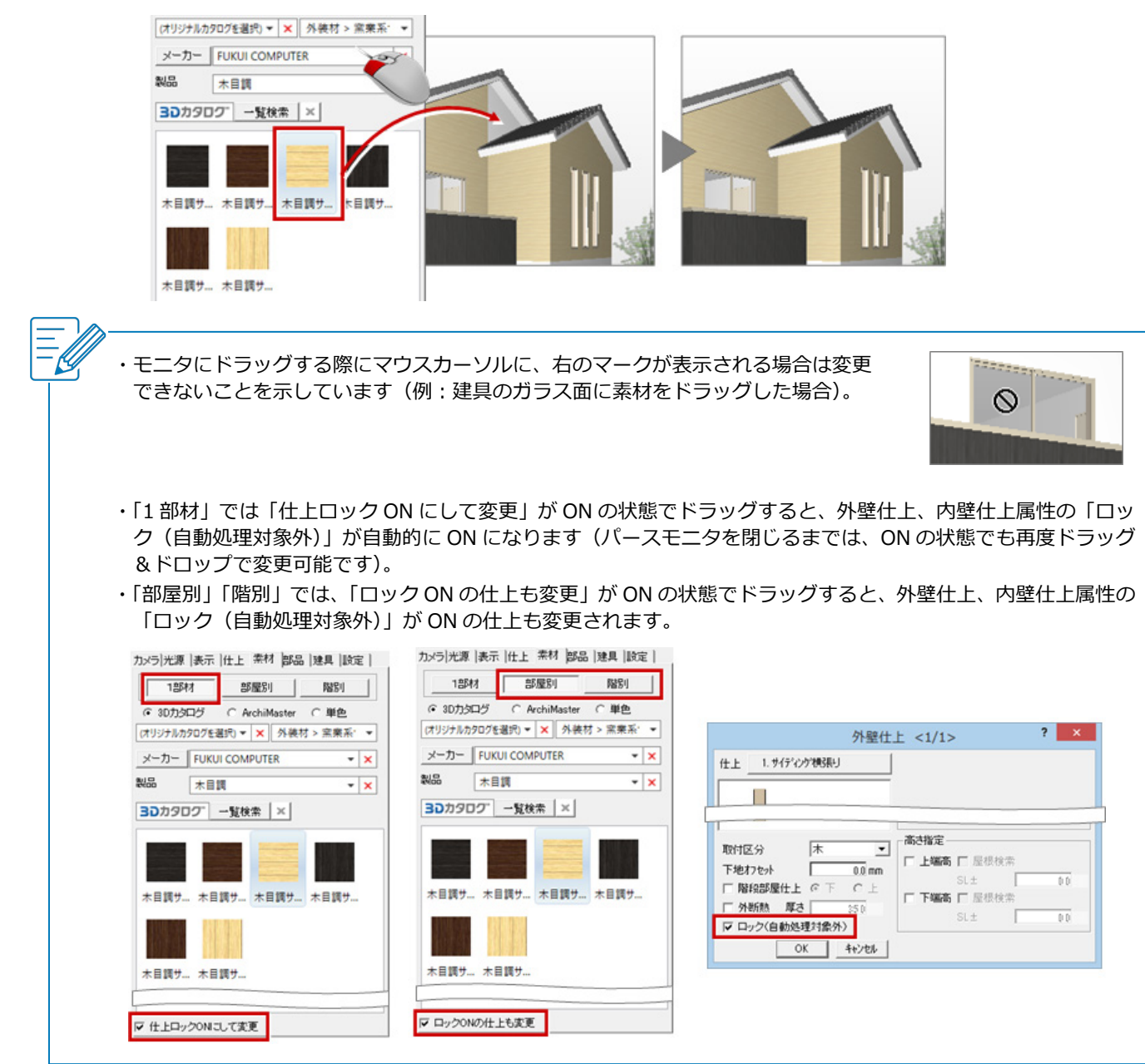